# Bedienerhandbuch

PC-DMIS – Q-DAS Konverter Version 2.3.x

| 🛛 PC-DMIS - Q-DAS Konverter Version 2.3.9                                                        |                            |                                                                            |                                                         |                                                                          |                |                                |  |
|--------------------------------------------------------------------------------------------------|----------------------------|----------------------------------------------------------------------------|---------------------------------------------------------|--------------------------------------------------------------------------|----------------|--------------------------------|--|
| <u>D</u> atei <u>E</u> instellungen <u>H</u> ilfe                                                |                            |                                                                            |                                                         |                                                                          |                |                                |  |
| Online Offline                                                                                   | ASCII Export Beenden       |                                                                            |                                                         |                                                                          |                |                                |  |
| PC-DMIS Programm Informat                                                                        | ionen                      |                                                                            |                                                         |                                                                          |                |                                |  |
| PC-DMIS Dateiname                                                                                | d:\PCDMIS\WVS-Programme\Ve | ersion 4.0\Test Q-DAS                                                      | NEU.PRG                                                 |                                                                          |                |                                |  |
| PC-DMIS Werkstücksname                                                                           | Test Q-DAS NEU             |                                                                            |                                                         |                                                                          |                |                                |  |
| PC DMIS Versionenr                                                                               | Δ                          |                                                                            |                                                         |                                                                          |                |                                |  |
| PC-DIVIIS VEISIONSIN.                                                                            | 1                          |                                                                            |                                                         |                                                                          |                |                                |  |
| PC-DMIS Seriennr.                                                                                | J123456                    |                                                                            |                                                         |                                                                          |                |                                |  |
| Merkmalsdaten                                                                                    |                            |                                                                            |                                                         |                                                                          |                |                                |  |
| ✓ LOC2.Y<br>✓ LOC2.DF<br>✓ LOC2.TP<br>✓ LOC3.X<br>✓ LOC3.Y<br>✓ LOC3.Z<br>✓ LOC3.DF<br>✓ LOC3.TP |                            | Nennmaß<br>Messwert<br>Ob. Abmaß<br>Unt. Abmaß<br>Abweichung<br>Abw. a Tol | 45.00000<br>45.00000<br>-0.01000<br>-0.01000<br>0.00000 | Unt. Spez. Gren<br>Ob. Spez. Gren<br>Element 1<br>Element 2<br>Element 3 | nze            | 45.01<br>44.99<br>.IN1<br>.IN2 |  |
| ANGL1.A                                                                                          | ~                          | Einheit                                                                    | DEG                                                     | Lintere patü                                                             | irliche Grenze |                                |  |
| Alle demarkieren<br>Alle markieren<br>Ereignisse zum aktuel                                      | AT Werte markieren         |                                                                            | ,                                                       | Attribut (Ma                                                             | rkierung)      |                                |  |
| Offline Import fertig.                                                                           |                            |                                                                            |                                                         | OFF                                                                      | 11.03.2006     | 16:16                          |  |

Copyright © 2002-2010 Hexagon Metrology GmbH – Germany

# Inhalt

| 1. Allg | emeine Hinweise                                                 | 3  |
|---------|-----------------------------------------------------------------|----|
| 1.1.    | Softwareziele                                                   | 3  |
| 1.2.    | Softwarevoraussetzungen                                         | 3  |
| 1.3.    | Software Garantie und Support                                   | 3  |
| 2. Inst | allationsanweisung                                              | 4  |
| 2.1.    | Lieferungsumfang                                                | 4  |
| 2.2.    | Installation                                                    | 4  |
| 2.3.    | Deinstallation der Software                                     | 4  |
| 3. Han  | dhabung der Software                                            | 5  |
| 3.1.    | Spracheinstellung                                               | 5  |
| 3.2.    | Erstellung des Messprogramms in PC-DMIS™                        | 5  |
| 3.3.    | Starten des PC-DMIS – Q-DAS Konverters                          | 9  |
| 3.4.    | Bedieneroberfläche des PC-DMIS – Q-DAS Konverters               | 9  |
| 3.5.    | Konfiguration des Konverters                                    | 10 |
| 3.6.    | ONLINE Konvertierung                                            | 21 |
| 3.7.    | Starten des Konverters aus dem PC-DMIS™ Messprogramm            | 21 |
| 3.8.    | Liste von unterstützten Q-DAS® K Feldern und ihre Datenherkunft | 23 |
| 3.9.    | Liste von unterstützten Merkmalen in PC-DMIS™                   | 25 |

**Bemerkung:** Trotz aller Bemühungen können wir Fehler in der Dokumentation nicht vollständig ausschließen. Für Hinweise und Anregungen sind wir Ihnen dankbar.

Unser besonderer Dank gilt der Firma Q-DAS<sup>®</sup> für die gute Zusammenarbeit während der Entwicklung dieses Konverters. Ebenfalls möchten wir uns bei allen unseren Kunden bedanken, welche uns durch Ihre Tests und Hinweise während der Entwicklung sehr gut unterstützt haben.

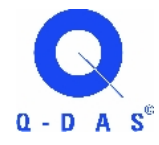

Q-DAS<sup>®</sup> Gesellschaft für Datenverarbeitung und Systemtechnik mbH Eisleber Strasse 2 D-69469 Weinheim Germany

O HEXAGON

# 1. Allgemeine Hinweise

#### 1.1. Softwareziele

Diese Software wurde entwickelt, um die Generierung von qs-STAT<sup>®</sup> Daten unter der Software PC-DMIS<sup>TM</sup> Version 3.7 zu ermöglichen.

Der Konverter ermöglicht die manuelle Konvertierung (OFFLINE) oder die automatische Konvertierung (ONLINE) der Messergebnisse. Er kann mittels eines externen Objekt Kommandos aus dem Messprogramm zur Laufzeit gestartet werden.

#### 1.2. Softwarevoraussetzungen

Die Software wurde für das Betriebssystem Windows 2000 und Windows XP entwickelt. Es wurde keine Softwaretests unter anderen Betriebssystemen durchgeführt.

Die Tests bezüglich der Kompatibilität der erzeugten Daten mit qs-STAT<sup>®</sup> wurden mit der Version qs-STAT<sup>®</sup> Millennium durchgeführt. Laut Aussage von Q-DAS<sup>®</sup> kann das Format aber auch für ältere Versionen verwendet werden.

PC-DMIS<sup>TM</sup> Version 3.5 oder höher muss auf dem gleichen Rechner installiert sein, um den Konverter verwenden zu können.

# 1.3. Software Garantie und Support

Entnehmen Sie die jeweils gültigen Bestimmungen der Datei license.txt. Während der Installation wird diese angezeigt und muss von Ihnen akzeptiert werden. Alle abweichenden Vereinbarungen bedürfen der Schriftform und dürfen nur mit dem Hersteller der Software abgeschlossen werden. Alle Vereinbarungen mit Zwischenhändlern sind unwirksam.

O HEXAGON

# 2. Installationsanweisung

#### 2.1. Lieferungsumfang

Die Software steht zum herunter laden auf dem ftp-Server der Firma Hexagon Metrology – Deutschland unter folgender URL zur Verfügung:

ftp://ftp.dea3d.de/DEA-Addon/PC-DMIS-Q-DAS\_Converter\_Version\_2

oder

http://ftp.dea3d.de/DEA-Addon/PC-DMIS-Q-DAS\_Converter\_Version\_2

#### 2.2. Installation

Zur Installation der Software starten Sie die Datei "Setup.exe". Anschließend folgen Sie den Anweisungen der Setup Prozedur.

Nach dem Starten der Software, überprüft die Software automatisch, ob eine Lizenz existiert. Andernfalls wird ein Dialog geöffnet, welcher eine Lizenzanforderung erzeugt.

| Lizenzanfrage an Hexagon Metrology                        | ×                                                                                      |
|-----------------------------------------------------------|----------------------------------------------------------------------------------------|
| Language / Sprache                                        |                                                                                        |
| Kundendaten Firmenname  Werksbezeichnung oder Ort         | - Lizenztyp - C Zeitlich begrenzte Lizenz (Demolizenz) - C Zeitlich unbegrenzte Lizenz |
| Bitte senden Sie Ihre Lizenzanforderung an die e-mail Adr | esse Frank.Herr@HexagonMetrology.com.                                                  |
|                                                           | Datei erzeugen Beenden                                                                 |

Das "Language / Sprache" Menü erlaubt die Sprache dieses Dialogs zwischen Englisch (Standard) oder Deuts ch zu wechseln.

Die erzeugte Lizenzanforderung senden Sie bitte an folgende e-Mail Adresse:

Frank.Herr@HexagonMetrology.com

Nach Erhalt der Lizenzdatei (KundenLizenz.dat) kopieren Sie diese in das Installationsverzeichnis des Konverters. Wenn Sie eine Werks- oder Konzernlizenz erwerben, erhalten Sie die Lizenzdatei von Ihrem Softwarelieferanten.

#### 2.3. Deinstallation der Software

Zur Deinstallation der Software steht eine entsprechende Routine in der Programmstartgruppe zur Verfügung..

| PC-DMIS – Q-DAS Konverter Version 2.3.x | Seite 4 of 25 |
|-----------------------------------------|---------------|
|-----------------------------------------|---------------|

# 3. Handhabung der Software

#### 3.1. Spracheinstellung

Die Software steht in folgenden Sprachen zur Verfügung:

- Englisch
- Deutsch
- Französisch
- Italienisch
- Tschechisch
- Spanisch
- Portugiesisch
- Ungarisch (ab 2.3.11)

Falls Sie eine nicht verfügbare Sprache benötigen, informieren Sie bitte Ihren Softwarelieferanten.

Die Sprache kann im Menü Datei – Sprache eingestellt werden. Mit der Einstellung der Sprache werden auch die Achsen Bezeichnungen festgelegt (gilt bei Version 1 kompatiblen Achsen Bezeichnungen).

# 3.2. Erstellung des Messprogramms in PC-DMIS™

Erstellen Sie Ihr Messprogramm wie gewohnt mittels der PC-DMIS<sup>TM</sup> Software, Version 3.5 oder höher. Beachten Sie folgende Punkte bei der Erstellung von Merkmalen:

a) Die Ausgabe Option muss auf "STATISTIK" oder "BEIDE" gesetzt sein. Nur dann werden die Merkmale vom Konverter berücksichtigt.

b) Das Kommando "STAT/EIN" oder "STAT/AUS" und STAT/TRANSFER wird optional für den Online Prozess unterstützt. Diese Option aktivieren Sie im Menü Einstellungen – Setup. Im Bereich Programmeinstellungen wählen Sie die Einstellung "Support of STAT commands".

| Finstellungen für N-DAS ASCII Dateien                     |                                                                                                    |                              |
|-----------------------------------------------------------|----------------------------------------------------------------------------------------------------|------------------------------|
| Verzeichnis für Q-DAS ASCII Dateien                       | Programm Einstellungen                                                                                |                              |
| C Dateien im PC-DMIS Programmverzeichnis speichern        | Mehrzeilige Kommentare                                                                                | ок                           |
| C Individuellen Speicherort während der Ausführung wählen | 🔽 Bestehende CFG Dateien verwenden                                                                    |                              |
| Oateien im Standardverzeichnis speichern                  | Q-DAS Positionsberechnung verwenden                                                                   | Abbrechen                    |
| 🖃 d: [Lokaler Datenträger]                                | Ergebnisabhängige Unterverzeichnisse verwenden                                                        | Einstellungen<br>exportieren |
| Gad: \<br>Q-DAS Daten                                     | PC-DMIS -Q-DAS Konverter V.1 kompatible     Achsbezeichnungen     Standardwerte für Q-DAS Zusatzdaten | Einstellungen<br>importieren |
| Test                                                      | Verwenden<br>Konverterfenster während der Ausführung<br>minimieren                                    | Advanced Settings            |
|                                                           | Support of Stat Commands                                                                              |                              |
|                                                           | Attribut                                                                                              |                              |
|                                                           |                                                                                                    |                              |
|                                                           | - Q-DAS Datei Struktur                                                                                |                              |
| Gewähltes Verzeichnis                                     |                                                                                                    |                              |
| d:\Q-DAS Daten                                            |                                                                                                    |                              |
| - Q-DAS ASCII Dateiname                                   | ·                                                                                                    |                              |
| C Application file name rule                              |                                                                                                    |                              |
| Dateiname Datum 💌 + Uhrzeit 💌 +                           | Werkstücksname 🔽 + Versionsnr. 🔽 +                                                                    | Seriennr.                    |
| Trennzeichen                                              |                                                                                                    |                              |
| Vierstelligen Dateizähler verwenden                       |                                                                                                    |                              |
|                                                           |                                                                                                    |                              |

Nur wenn der Befehl STAT/EIN im Programm steht, werden nachfolgende Merkmale an den Konverter übertragen.

Mit dem Befehl STAT/AUS wird der Datenfluss an den Konverter unterbrochen.

Mit dem Befehl STAT/TRANSFER,VERZEICHNIS={Zielverzeichnis} kann die Datenübertragung in das Q-DAS® ASCII Format freigegeben werden. Abhängig von der Startoption des Konverters (/i oder /a) wird die Ausgabe direkt gestartet oder muss im Hauptfenster des Konverters nochmals bestätigt werden. Dies hat vor allem dann Bedeutung, wenn noch Ereignisse zu einzelnen Merkmalen hinzugefügt werden sollen.

**O**» HEXAGON

| Key       | /0                             | Feldbezeichnung       | Länge | Тур   | katalogbasiert                            | Kundenbezeichnung | DFD<br>DFX | Bemerkung             |  |
|-----------|--------------------------------|-----------------------|-------|-------|-------------------------------------------|-------------------|------------|-----------------------|--|
|           | Werte- / Zusatzdaten           |                       |       |       |                                           |                   |            |                       |  |
| K0006     |                                | Chargennummer         | 14    | А     |                                           |                   |            | "#" muss vor Wert     |  |
| K0007     |                                | Nestnummer            | 5     | Ι     | Х                                         |                   |            |                       |  |
| K0008     |                                | Prüfername            | 5     | I     | Х                                         |                   |            |                       |  |
| K0009     |                                | Text                  | 255   | А     |                                           |                   | DFX        |                       |  |
| K0010     |                                | Maschinennummer       | 5     | Ι     | Х                                         |                   |            |                       |  |
| K0012     |                                | Prüfmittelnummer      | 5     | Ι     | Х                                         |                   |            |                       |  |
| K0053     |                                | Auftrag               | 20    | А     |                                           |                   |            |                       |  |
|           |                                |                       |       | Teile | daten                                     |                   |            |                       |  |
| K1021     |                                | Herstellernummer      | 20    | А     |                                           |                   |            |                       |  |
| K1022     |                                | Herstellername        | 80    | А     |                                           |                   |            |                       |  |
| K1031     |                                | Werkstoffnummer       | 20    | А     |                                           |                   |            |                       |  |
| K1032     |                                | Werkstoffbezeichnung  | 40    | А     |                                           |                   | DED        |                       |  |
| K1041     |                                | Zeichnungsnummer      | 30    | А     |                                           |                   |            |                       |  |
| K1042     |                                | Zeichnungsänderung    | 20    | А     |                                           |                   |            |                       |  |
| K1052     |                                | Auftraggebername      | 40    | А     |                                           |                   |            |                       |  |
| K1053     |                                | Auftrag               | 40    | А     |                                           |                   |            |                       |  |
|           |                                |                       | M     | erkm  | alsdaten                                  |                   |            |                       |  |
| K2001     |                                | Merkmalnummer         | 20    | А     |                                           |                   |            |                       |  |
| K2005     | х                              | Merkmalklasse         | 1     | Ι     | Module AS/PC/PV<br>definierte Feldinhalte |                   |            |                       |  |
| K2006     | х                              | Dokumentationspflicht | 1     | Ι     | definierte Feldinhalte                    |                   |            |                       |  |
| K2320     |                                | Auftragsnummer        | 20    | А     |                                           |                   |            | nur für alle Merkmale |  |
| K2401     |                                | Prüfmittelnummer      | 40    | А     |                                           |                   |            | nur für alle Merkmale |  |
| K2402     |                                | Prüfmittelbezeichnung | 80    | А     |                                           |                   |            | nur für alle Merkmale |  |
| Zusätzlic | Zusätzliche Überwachungsfelder |                       |       |       |                                           |                   |            |                       |  |
| FileName  | 9                              | String für Dateiname  | 255   | А     |                                           |                   |            |                       |  |

#### c) Überwachungsfelder werden für folgende K-Felder unterstützt:

PC-DMIS<sup>™</sup> beinhaltet eine Auswertung teilweise mehr als ein Merkmal. In diesem Fall können für K2005 oder K2006 mehrere Werte, getrennt durch Kommas, gesetzt werden. Der Wert wird für das nächste Merkmal im Messprogramm verwendet. Wenn mehr als ein Wert verwendet wird, werden die Werte in der Reihenfolge verwendet, in der Sie gelistet stehen. Im folgenden Beispielprogramm wird dies durch unterschiedliche Farben verdeutlicht.

Bei der Verwendung von Überwachungsfeldern für einzelne K-Felder, sollten diese Felder im Dialog "Setup for Q-DAS Keys" deaktiviert werden.

| DISPLAYPRECISION/3                                                                   |
|--------------------------------------------------------------------------------------|
| TRACEFIELD/NO_DISPLAY,LIMIT=1; K2005/0:3                                             |
| TRACEFIELD/NO_DISPLAY,LIMIT=1; K2006/0:1                                             |
| COMMENT/REPT,LOC1 / X-Axis for Hole 204                                              |
| ,LOC1 / Y-Axis for Hole 204                                                          |
| ,LOC1 / Z-Axis for Hole 204                                                          |
| ,LOC1 / Diameter for Hole 204                                                        |
| DIM LOC1= LOCATION OF CIRCLE CIR1 UNITS=MM ,\$                                       |
| GRAPH=OFF TEXT=OFF MULT=10.00 OUTPUT=BOTH                                            |
| AX NOMINAL +TOL -TOL MEAS DEV OUTTOL                                                 |
| X 203.199 0.000 0.000 203.199 0.000 0.000#                                           |
| Y 76.200 0.000 0.000 76.200 0.000 0.000#                                             |
| Z 0.000 0.000 0.000 0.000 0.000 0.000#                                               |
| D 25,400 0.000 0.000 25.400 0.000 0.000#                                             |
| END OF DIMENSION LOCI                                                                |
| TRACEFIELDNO_DISPLAY,LIMIT=15; K2005: 2,2,2,2                                        |
| TRACEFIELD/NO_DISPLAY,LIMIT=15; K2006: 0,0,1,1                                       |
| COMMENT/REPT,LOC2 / X-Axis for Hole 204                                              |
| ,LOC2 / Y-Axis for Hole 204                                                          |
| ,LOC2 / Drameter for Hole 204                                                        |
| LOC2 Thus Position for Hole 204                                                      |
| DIM LOC2 = IRUE POSITION OF CIRCLE CIRT UNITS=MM,5                                   |
| GKAPH=OFF IEXI=OFF MULT=10.00 OUTPOT=BOTH DEV PERPENCENTERLINE=OFF DISPLAY=DIAMETER  |
| AX NOMINAL +IOL -IOL BONUS MEAS DEV OUTIOL                                           |
| A 205.199 205.199 0.000                                                              |
| $\begin{array}{cccccccccccccccccccccccccccccccccccc$                                 |
| TP MMC 0.000 0.000 0.000 0.000 0.000                                                 |
| FND OF DIMENSION LOC2                                                                |
| DISPLAYPRECISION/4                                                                   |
| DIM LOC3= TRUE POSITION OF CIRCLE CIRL UNITS=MM \$                                   |
| GRAPH-OFF TEXT-OFF MULT=10.00 OUTPUT=ROTH DEV PERPEN CENTERLINE-OFF DISPLAY=DIAMETER |
| AX NOMINAL +TOL -TOL BONUS MEAS DEV OUTTOL                                           |
| X 203,1990 203,1991 0,0001                                                           |
| Y 76,2000 76,2000 0,0000                                                             |
| DF 25.4000 0.0000 0.0000 25.4001 0.0001 0.0001à                                      |
| TP MMC 0.0000 0.0000 0.0002 0.0002à                                                  |
| END OF DIMENSION LOC3                                                                |
|                                                                                      |

d) Sie können einen Kommentar (Typ Protokoll) vor jeder Auswertung einfügen. Dieser Kommentar wird dann für das Q-DAS® K Feld 2900 verwendet. Er kann zur Laufzeit nicht verändert werden.

| Bedienerhandbuch | O HEXAGON |
|------------------|-----------|
|------------------|-----------|

#### 3.3. Starten des PC-DMIS – Q-DAS Konverters

Sie können den Konverter über eine Gruppe im Windows Startmenü starten.

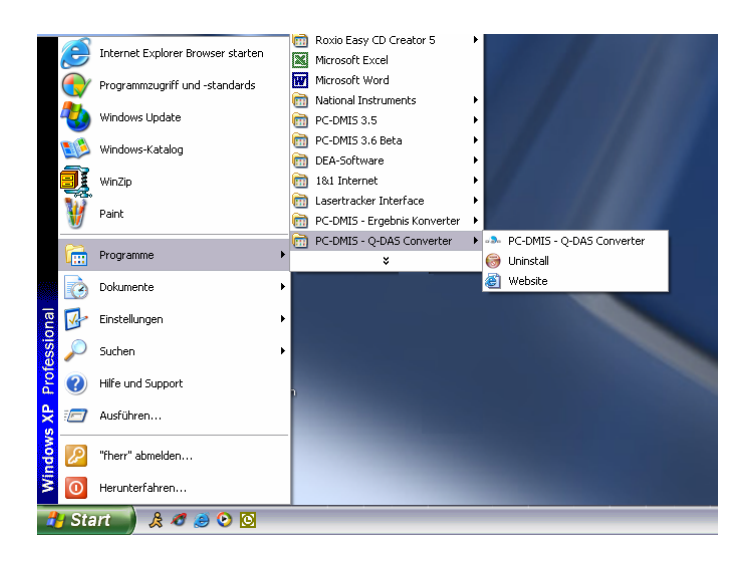

#### 3.4. Bedieneroberfläche des PC-DMIS – Q-DAS Konverters

Die Bedieneroberfläche erlaubt dem Bediener alle Messwerte vor der Konvertierung zu begutachten.

| 🛛 PC-DMIS - Q-DAS Konverter Version 2.3.9   |                            |                     |            |              |                  |       |  |  |
|---------------------------------------------|----------------------------|---------------------|------------|--------------|------------------|-------|--|--|
| Datei Einstellungen Hilfe                   |                            |                     |            |              |                  |       |  |  |
| Online Offline                              | ASCII Export Beenden       |                     |            |              |                  |       |  |  |
| PC-DMIS Programm Informationen              |                            |                     |            |              |                  |       |  |  |
| PC-DMIS Dateiname                           | d:\PCDMIS\WVS-Programme\Va | rsion 4.0\Test Q-DA | S NEU.PRG  |              |                  |       |  |  |
| DC DMIS Werketückeneme                      | Test Q-DAS NELL            |                     |            |              |                  |       |  |  |
| PC-DIVIS WEIKSLUCKSHAINE                    |                            |                     |            |              |                  |       |  |  |
| PC-DMIS Versionsnr.                         | μ <u>μ</u>                 |                     |            |              |                  |       |  |  |
| PC-DMIS Seriennr.                           | 123456                     |                     |            |              |                  |       |  |  |
|                                             |                            |                     |            |              |                  |       |  |  |
| Merkmalsdaten                               |                            |                     |            |              |                  |       |  |  |
| LOC2.Y                                      | <b>^</b>                   | Nennmaß             | 45.00000   | Unt. Spez. G | renze            | 45.01 |  |  |
| LOC2.DF                                     |                            | Macowert            | 45.00000   | Oh Sher G    | 10070            | 44.00 |  |  |
| LOC2.TP                                     |                            | Messweit            | j 45.00000 | Ob. Spez. G  | 1 CHZC           | 44.99 |  |  |
| ✓ LOC3.X                                    |                            | Ob. Abmaß           | 0.01000    | Element 1    | L                | _IN1  |  |  |
| LOC3.Y                                      |                            | Lint Abmaß          | 0.01000    | Element 2    |                  | INIO  |  |  |
| LOC3.Z                                      | =                          | or at the man       | 1 -0.01000 | LIGHTOTAL    | , .<br>          |       |  |  |
| LOC3.DF                                     |                            | Abweichung          | 0.00000    | Element 3    |                  |       |  |  |
| ✓ LOC3.IP                                   |                            | Abw.a.Tol.          | 0.00000    | C Obere n    | atürliche Grenze |       |  |  |
| PERP1.                                      |                            |                     |            | _            |                  |       |  |  |
|                                             | ×                          | Einheit             | DEG        | Untere n     | atürliche Grenze |       |  |  |
| Alle demarkieren                            | AT Werte markieren         |                     |            | Attribut (   | (Markierung)     |       |  |  |
| Alle markieren                              | IT Werte markieren         |                     |            |              |                  |       |  |  |
|                                             |                            |                     |            |              |                  |       |  |  |
| Ereignisse zum aktuellen Merkmal hinzufügen |                            |                     |            |              |                  |       |  |  |
|                                             |                            |                     |            |              |                  |       |  |  |
|                                             |                            |                     |            |              |                  |       |  |  |
|                                             |                            |                     |            |              |                  |       |  |  |
| Offline Import fertig.                      |                            |                     |            | OFF          | 11.03.2006       | 16:16 |  |  |

PC-DMIS – Q-DAS Konverter Version 2.3.x

| Bedienerhandbuch | O) HEXAGON |
|------------------|------------|

#### 3.5. Konfiguration des Konverters

Um den Konverter an die jeweiligen Umgebungsbedingungen und Anforderungen anzupassen, gehen Sie vor Verwendung der Software alle Dialog im Menü Einstellungen sorgfältig durch.

| Setup                                                                                                |                                                                                                    |                              |
|----------------------------------------------------------------------------------------------------|----------------------------------------------------------------------------------------------------|------------------------------|
| Einstellungen für Q-DAS ASCII Dateien                                                                |                                                                                                    |                              |
| Verzeichnis für Q-DAS ASCII Dateien                                                                  | Programm Einstellungen                                                                                  | 1                            |
| C Dateien im PC-DMIS Programmverzeichnis speichern                                                   | 🔽 Mehrzeilige Kommentare                                                                                | ок                           |
| Individuellen Speicherort während der Ausführung wählen     Joteien im Standardverzeichnis speichern | <ul> <li>Bestehende CFG Dateien verwenden</li> <li>Q-DAS Positionsberechnung verwenden</li> </ul>       | Abbrechen                    |
| 🖃 d: [Lokaler Datenträger]                                                                           | Ergebnisabhängige Unterverzeichnisse verwenden                                                          | Einstellungen<br>exportieren |
| िव d: \<br>िव Q-DAS Daten                                                                            | PC-DMIS -Q-DAS Konverter V.1 kompatible     Achsbezeichnunαen     Standardwerte für Q-DAS Zusatzdaten   | Einstellungen<br>importieren |
| Test                                                                                                 | <ul> <li>verwenden</li> <li>Konverterfenster w\u00e4hrend der Ausf\u00fchrung<br/>minimieren</li> </ul> | Advanced Settings            |
|                                                                                                    | Support of Stat Commands                                                                                |                              |
|                                                                                                    |                                                                                                    |                              |
| Cowiektor Verzeicheie                                                                                | Q-DAS Datei Struktur                                                                                    |                              |
| dt VQ-DAS Daten                                                                                      | C DFQ                                                                                                   |                              |
| Q-DAS ASCII Dateiname                                                                                |                                                                                                    | ·                            |
| Application file name rule                                                                           |                                                                                                    |                              |
| Dateiname Datum 🗨 + Uhrzeit 💌 +                                                                      | Werkstücksname 💌 🕇 Versionsnr. 💌 🕇                                                                      | Seriennr.                    |
| Trenzeichen                                                                                          |                                                                                                    |                              |
| Vierstelligen Dateizähler verwenden                                                                  |                                                                                                    |                              |
| C GM file name rules                                                                                 |                                                                                                    |                              |

In diesem Dialog können sie das Zielverzeichnis festlegen, in welchem die Q-DAS® Dateien gespeichert werden sollen.

Die folgenden Optionen sind verfügbar:

- Dateien im PC-DMIS<sup>™</sup> Programmverzeichnis speichern Bei der Auswahl dieser Option, speichert der Konverter die Q-DAS® Dateien im Verzeichnis, in dem auch das Messprogramm steht.
- Individuellen Speicherort während der Ausführung wählen Mit dieser Option kann der Bediener ein Individuelles Verzeichnis auswählen. Hierzu wird im Hauptfenster des Konverters eine Auswahlmöglichkeit angeboten.
- Dateien im Standardverzeichnis speichern
   Es wird das hier eingestellte Verzeichnis als Standardverzeichnis f
  ür alle Q-DAS® Dateien verwendet.

Es gibt eine auch die Möglichkeit, dass Zielverzeichnis im jeweiligen Messprogramm festzulegen. Die hierzu verwendete Vorgehensweise wird im Kapitel 3.8 beschrieben.

| PC-DMIS – Q-DAS Konverter Version 2.3.x | Seite 10 of 25 |
|-----------------------------------------|----------------|
|-----------------------------------------|----------------|

Im Bereich "Q-DAS ASCII Dateiname" kann die Dateinamenskonvention für die Q-DAS ASCII Dateien festgelegt werden. Werkstücksname, Versionsnr. und Seriennr. sind Werte, welche vom Programmkopf des Messprogramms zur Verfügung gestellt werden. Der Text (String) aus dem Überwachungsfeld FileName wird aus dem Messprogramm ausgelesen. Datum und Uhrzeit verwenden die Systemzeit während der Konvertierung. Das gewählte Trennzeichen wird zwischen den einzeln gewählten Komponenten eingefügt. Wenn Sie Datum und Uhrzeit nicht verwenden wollen, müssen Sie den vierstelligen verwenden. Ansonsten besteht die Gefahr, dass der Konverter die vorher erzeugten Dateien überschreibt.

Die Option "GM file name rules" verwendet folgendes Dateinamen Format:

{Text aus Überwachungsfeld "FileName"}\_MMDDhhmmss

DD: Tag MM: Monat hh: Stunde mm: Minute ss: Sekunde

Im Bereich "Programm Einstellungen" können einige Einstellungen vorgenommen werden, um den Konverter bestmöglich an die jeweilige Applikation anzupassen.

• Mehrzeilige Kommentare

Kommentare können zur besseren Erläuterung des jeweiligen Merkmals verwendet werden. Jeder Kommentar ist an ein spezielle Merkmal gekoppelt. Um dies zu erreichen, müssen einige Regeln im PC-DMIS<sup>™</sup> Programm beachtet werden.

Ob der Kommentar vom Konverter berücksichtigt wird oder nicht, ist abhängig vom Kommentartyp und der Position im Messprogramm.

- Der Kommentar muss ein Kommentar vom Typ Protokoll sein.
- Der Kommentar muss unmittelbar vor dem Merkmal stehen.
- Mehrzeilige Kommentare Können bis zu 20 Zeilen beinhalten. Sollten mehr Zeilen verwendet werden, werden diese ignoriert.

Abhängig vom Status der Option "Mehrzeilige Kommentare" werden mehrzeilige Kommentare unterschiedlich interpretiert.

Um dies besser zu beschreiben, finden Sie im folgenden zwei Beispiele:

O HEXAGON

Beispiel 1:

| COMMENT/REPT,Comment for X-Axis<br>,Comment for Y-Axis<br>,Comment for Z-Axis |                                           |         |             |        |         |        |         |  |
|-------------------------------------------------------------------------------|-------------------------------------------|---------|-------------|--------|---------|--------|---------|--|
|                                                                               |                                           | ,Comm   | ent for D-A | Axis   |         |        |         |  |
|                                                                               | MOVE                                      | /CLEAR  | PLANE       |        |         |        |         |  |
| DIM <sup>·</sup>                                                              | 1= LOCA                                   | TION OF | - CIRCLE    | KREIS1 | UNITS=I | N ,\$  |         |  |
| GRA                                                                           | GRAPH=OFF TEXT=OFF MULT=10.00 OUTPUT=BOTH |         |             |        |         |        |         |  |
| AX                                                                            | NOMINA                                    | L +TO   | L -TO       | L ME   | AS M    | 1AX N  | 1IN DEV |  |
| Х                                                                             | 1.000                                     | 0.004   | -0.004      | 1.000  | 1.441   | 0.559  | 0.000#  |  |
| Y                                                                             | 1.000                                     | 0.004   | -0.004      | 1.000  | 1.441   | 0.559  | 0.000#  |  |
| Z                                                                             | 0.000                                     | 0.004   | -0.004      | 0.000  | -0.079  | -0.157 | 0.000#  |  |
| D                                                                             | 1.000                                     | 0.008   | -0.008      | 1.000  | 1.000   | 1.000  | 0.000#  |  |
| END OF DIMENSION 1                                                            |                                           |         |             |        |         |        |         |  |

Dieser Kommentar wird nicht berücksichtigt, da MOVE/CLEARPLANE als Kommando zwischen dem Kommentar und der Abmessung steht.

Beispiel 2:

|     | COMMENT/REPT,Comment for X-Axis<br>,Comment for Y-Axis<br>,Comment for Z-Axis<br>,Comment for the D-Axis |         |          |         |         |        |         |  |
|-----|----------------------------------------------------------------------------------------------------|---------|----------|---------|---------|--------|---------|--|
| DIM | 1= LOCA                                                                                                  | TION OF | - CIRCLE | KREIS1  | UNITS=I | N ,\$  |         |  |
| GR/ | \PH=OFF                                                                                                  | TEXT=   | OFF MUL  | T=10.00 | OUTPU   | T=BOTH |         |  |
| AX  | NOMINA                                                                                                   | L +TC   | L -TO    | L ME    | AS M    | IAX N  | IIN DEV |  |
| Х   | 1.000                                                                                                    | 0.004   | -0.004   | 1.000   | 1.441   | 0.559  | 0.000#  |  |
| Y   | 1.000                                                                                                    | 0.004   | -0.004   | 1.000   | 1.441   | 0.559  | 0.000#  |  |
| Ζ   | 0.000                                                                                                    | 0.004   | -0.004   | 0.000   | -0.079  | -0.157 | 0.000#  |  |
| D   | 1.000                                                                                                    | 0.008   | -0.008   | 1.000   | 1.000   | 1.000  | 0.000#  |  |
| END | END OF DIMENSION 1                                                                                       |         |          |         |         |        |         |  |
|     |                                                                                                    |         |          |         |         |        |         |  |

Dieser Kommentar wird berücksichtigt, da kein Kommando zwischen dem Kommentar und der Abmessung steht. Nur Überwachungsfelder und Anzeigegenauigkeit Kommandos dürfen zwischen dem Kommentar und dem Merkmal stehen.

Wenn "Mehrzeilige Kommentare" aktiv ist, wird folgendes Ergebnis erreicht:

| Merkmal | Kommentar          |
|---------|--------------------|
| 1.X     | Comment for X-Axis |
| 1.Y     | Comment for Y-Axis |
| 1.Z     | Comment for Z-Axis |
| 1.D     | Comment for D-Axis |

Wenn "Mehrzeilige Kommentare" nicht aktiviert ist, wird dasselbe Kommando wie folgt interpretiert::

| Merkmal                                                                               | Kommentar                                                    |                      |  |  |
|---------------------------------------------------------------------------------------|--------------------------------------------------------------|----------------------|--|--|
| 1.X                                                                                   | Comment for X-Axis / Comment for Y-Axis / Comment for Z-Axis | / Comment for D-Axis |  |  |
| 1.Y                                                                                   | Comment for X-Axis / Comment for Y-Axis / Comment for Z-Axis | / Comment for D-Axis |  |  |
| 1.Z                                                                                   | Comment for X-Axis / Comment for Y-Axis / Comment for Z-Axis | / Comment for D-Axis |  |  |
| 1.D Comment for X-Axis / Comment for Y-Axis / Comment for Z-Axis / Comment for D-Axis |                                                              |                      |  |  |
| PC-DMIS – Q-DAS Konverter Version 2.3.x Seite 12 of 25                                |                                                              |                      |  |  |

- Bestehende CFG Dateien verwenden Wenn diese Funktion aktiviert ist, sucht der Konverter programmabhängig nach gespeicherten Einstellungen für die Q-DAS® Zusatzdaten. Als Programmerkennung dient der Werkstückname und der Änderungsstand.
- Q-DAS Positionsberechnung verwenden
   Wenn diese Funktion markiert ist, wird der Konverter die Q-DAS®
   Felder K2008, K2030 und K2031 für Positionsmerkmale verwenden.
   Wenn diese Struktur verwendet wird, werden die einzelnen
   Ordinaten der jeweiligen Position zugeordnet. Die
   Positionsberechnung erfolgt durch qs-STAT®. Dieses Programm
   lässt jedoch maximal 2 Ordinaten für eine Positionsberechnung zu.
- Ergebnisabhängige Unterverzeichnisse verwenden Wenn diese Funktion aktiviert wurde, erzeugt der Konverter die folgenden Unterordner im Zielverzeichnis:
  - a) FirstParts
  - b) PartOK
  - c) PartOOT

Ergebnisse von Werkstücken, welche zum ersten mal gemessen werden, werden unabhängig vom Ergebnis im Unterverzeichnis FirstParts gespeichert. Die Dateien in diesem Ordner sollten zur Prozessanalyse verwendet werden.

Im Unterverzeichnis PartOK speichert der Konverter eine Kopie der Q-DAS® Datei, wenn alle Werte innerhalb der Toleranz sind. Dies sollte die Gruppe der Auslieferungsteile sein.

Im Unterverzeichnis PartOOT wird eine Kopie der Q-DAS® Dateien gespeichert, wenn ein oder mehrere Werte die Toleranzgrenze verletzen. Die Dateien können als Informationsträger für evtl. Nacharbeiten verwendet werden.

Wenn ein Bauteil zum zweiten Mal gemessen wird, muss es als Nacharbeitsteil gekennzeichnet werden. Dies geschieht im Dialog für Q-DAS® Zusatzdaten. Dann speichert der Konverter die Daten nicht im Unterordner FirstParts, da Nacharbeitsteile die Prozessauswertung nicht beeinflussen dürfen

| Bedienerhandbuch | O) HEXAGON |
|------------------|------------|

- PC-DMIS<sup>™</sup> Q-DAS Konverter V. 1 kompatible Achsbezeichnungen Diese Funktion muss aktiviert sein, wenn die K-Felder K2001 und K2002 (Merkmalsnummer und Merkmalsbezeichnung) kompatibel mit Version 1 des Konverters sein müssen. In diesem Fall muss auch die jeweilige Sprache im Menü Datei – Sprache gewählt sein. Der Unterschied besteht darin, dass der aktuelle Konverter die Achsbezeichnungen von PC-DMIS<sup>™</sup> übernimmt, hingegen der alte Konverter Namen für die jeweiligen Achsen vergeben hat.
- Standardwerte f
  ür Q-DAS® Zusatzdaten verwenden Diese Funktion erm
  öglicht Ihnen, f
  ür alle Messprogramme die gleichen Einstellungen f
  ür die Q-DAS® Zusatzdaten zu verwenden. Es muss jedoch einmal eine Datei abgespeichert werden. Dies geschieht im Eingabe Dialog f
  ür Q-DAS Daten.
- Konverterfenster während der Ausführung minimieren Diese Funktion ermöglicht die Minimierung des Konverterfensters während des ONLINE Prozesses.
- Attribut

Mittels des Attributs im Q-DAS® Format, können Messwerte als gültig oder ungültig gekennzeichnet werden. Der Konverter vergibt das Attribut abhängig vom Markierungsstatus im PC-DMIS<sup>™</sup> Messprogramm (Markiert: Gültig (0); Nicht Markiert: Ungültig (255 oder 256)). Den Unterschied zwischen Wert 255 und 256 entnehmen Sie bitte Ihrer Q-DAS® Dokumentation.

#### • Q-DAS Datei Struktur

Der Konverter kann Q-DAS ASCII Dateien in folgendem Format erstellen:

a) DFQ

b) DFD und DFX

<u>WICHTIG</u>: Wenn die Q-DAS Monitoring Software verwendet werden soll, muss DFD und DFX aktiviert werden.

- OKSpeichert die Werte in der Registrierung des<br/>Rechners (HKEY\_LOCAL\_MACHINE \ SOFTWARE \<br/>DEAGERMANY \ PCDQDAS \ Settings) und schließt<br/>den Dialog.
- Abbrechen Abbrechen schließt den Dialog, ohne die Werte zu speichern.

| Bedienerhandbuch | O» HEXAGON |
|------------------|------------|
|                  |            |

Einstellungen exportieren Dieser Schalter speichert die Einstellungen in eine externe Datei (OutputFile\_Settings.cfg) im Installationsverzeichnis der Software. Diese Datei kann zur Konfiguration eines zweiten Rechners verwendet werden oder wenn Sie mit mehreren unterschiedlichen Konfigurationen arbeiten müssen.

Einstellungen importieren Mittels dieses Schalters importieren Sie die extern abgespeicherten Einstellungen (OutputFile\_Settings.cfg).

Advanced Settings Mittels dieses Schalters erreichen Sie einen Dialog, mit dessen Hilfe die Software passend zu Ihrem qs-STAT Paket konfiguriert wird.

| Erweiterte Einstellungen (nur für Q-DAS Experten)                                                                                                    |           |
|----------------------------------------------------------------------------------------------------|-----------|
| Erweiterte Einstellungen (nur für Q-DAS Experten)  Merkmalsnummer  Merkmalsnummer  Laufende Merkmalsnummer  Q-DAS Katalog  C-VProgramme/PC-DMIS - Q-DAS Converter/Catalogs/MyCatalog DFD   Wete aus DFD Datei  Verte aus SGL Daterbank  Interne Katalog Dateien für K1203, K2005, K2320, 2401, K2402  C-VProgramme/PC-DMIS - Q-DAS Converter/Catalogs  C-VProgramme/PC-DMIS - Q-DAS Converter/Catalogs  C-VProgramme/PC-DMIS - Q-DMIS - Q-DMIS - Q-DMIS - Q-DMIS - Q-DMIS - Q-DMIS - Q-DMI | Abbrechen |
| ·                                                                                                    |           |

Bitte bei diesen Einstellungen immer Ihren Statistikexperten hinzuziehen.

#### **Q-DAS Monitoring**

| -Verzeichnis für Q-DAS Monitoring Dateien                                                                                                    |                 |
|----------------------------------------------------------------------------------------------------|-----------------|
| Dateien für Q-DAS Monitoring erstellen      T: [Daten]      I: [Daten]      I: [Daten] | OK<br>Abbrechen |
| Gewähltes Verzeichnis<br>F:PCDMISWS-Programme\Q-DAS Testprogramm                                                                                                    |                 |

In diesem Dialog kann ein Verzeichnis gewählt werden, in dem der Konverter die Dateien für Q-DAS® Monitoring anlegt. In diesem Verzeichnis legt der Konverter für jedes Messprogramm ein Unterverzeichnis an. Für jedes Messprogramm wird dann eine DFD Datei (0000001.dfd) und für jede Messung eine DFX Datei (00000001.dfx ... 00009999.dfx) gespeichert. Der Konverter verwendet immer die erste frei Nummer für die DFX Datei, dies bedeutet, dass auch Lücken aufgefüllt werden..

PC-DMIS – Q-DAS Konverter Version 2.3.x

#### O HEXAGON

#### **Q-DAS Einstellungen**

| Q-DAS Fe | ldbezeichner          |                              |
|----------|-----------------------|------------------------------|
| Feldbeze | eichnungen            |                              |
| K0006    | Chargennummer         | ок                           |
| K0007    | Nestnummer            | Abbrechen                    |
| K0008    | Prüfername            | Einstellungen<br>exportieren |
| K0009    | Text                  | Einstellungen                |
| K0010    | Maschinenr.           | importieren                  |
| K0011    | Prozessparameter      |                              |
| K0012    | Prüfmittelnummer      |                              |
| K0053    | Auftrag               |                              |
| K1209    | Prüfart               |                              |
| K2320    | Auftrags-Nummer       |                              |
| K2401    | Prüfmittel-Nummer     |                              |
| K2402    | Prüfmittelbezeichnung |                              |

Abhängig von der Kundenapplikation verwendet Q-DAS® K-Felder mit abgeänderter Bezeichnung als standardmäßig im Datenformat beschrieben. In diesem Dialog kann die Bezeichnung für einige K-Felder angepasst werden, um die Bedieneroberfläche anzupassen. Das Datenformat wird nicht verändert oder beeinflusst.

Der Schalter Einstellungen exportieren speichert die aktuellen Einstellungen in der Datei QDAS\_Settings.cfg im Installationsverzeichnis der Software. Der OK Schalter speichert die Einstellungen in der Registrierung des Rechners und schließt den Dialog.

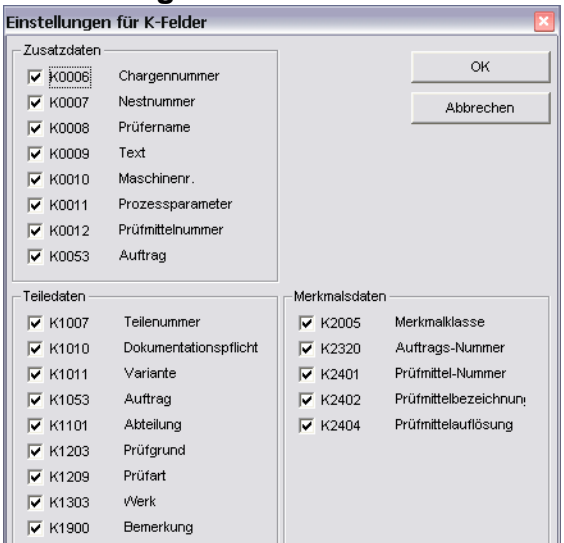

#### Einstellungen für Q-DAS K-Felder

In diesem Dialog kann eingestellt werden, welche K-Felder in der Bedieneroberfläche aktiviert sein sollen.

Alle K-Felder, welche mittels Überwachungsfelder im Teileprogramm gesetzt werden müssen deaktiviert werden.

| PC-DMIS – Q-DAS Konverter Version 2.3.x | Seite 16 of 25 |
|-----------------------------------------|----------------|
|-----------------------------------------|----------------|

| Bedienerhandbuch |  |
|------------------|--|
|------------------|--|

Der OK Schalter speichert die aktuellen Einstellungen in der Registrierung des Rechners und schließt den Dialog.Offline Konvertierung

Starten Sie den Konverter, wie in Punkt 3.3 beschrieben, nach der Ausführung des Messprogramms.

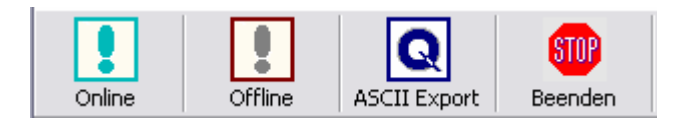

Um die Offline Konvertierung anzustoßen, betätigen Sie den Schalter <Offline>. Nachdem alle Werte vom Programm gelesen wurden, erscheint folgender Dialog:

| Eingabe Dialog für (   | Q-DAS Daten                                                                   |         |                       |             |                    |
|------------------------|-------------------------------------------------------------------------------|---------|-----------------------|-------------|--------------------|
| Ereignisse             |                                                                               | Zusatz  | daten                 |             | [                  |
| K0005 Ereignisse       | MA100 Locater off location / loose (1)                                        | K0006   | Chargennummer         | #           | ок                 |
| Alle demarkieren       | MA110 Clamp worn / broken (2)<br>MA120 Contaminated (chips/dirt/etc.) (3)     | K0007   | Nestnummer            | -           | Einträge löschen   |
|                        | MA140 Tool off location / loose (4)<br>MA150 Guide Worn / broken (5)          | K0008   | Prüfername            | •           | Daten für Programm |
|                        | MA160 Insufficient lubrication (6)<br>MA170 Electrical fault (7)              | K0009   | Text                  |             | speichern          |
|                        | MA180 Computer malfunction (8)<br>MA190 Pneumatic internution (9)             | K0010   | Maschinenr.           | <b>_</b>    |                    |
|                        | MA200 Hydraulic low fluid / leak (10)<br>MA210 Librication failure (11)       | K0012   | Prüfmittelnummer      | <b></b>     |                    |
|                        | MA220 Mechanical failure (12)<br>MA230 Transfer automation failure (13)       | K0053   | Auftrag               |             |                    |
|                        | MA240 Feed rate slow / fast (14)<br>MA250 Spindle speed pot as specified (15) | Teileda | ten                   |             |                    |
|                        | MA260 Cycle time interruption (16)<br>TI 100 Tool warp (broken (17)           | K1007   | Teilenummer           |             |                    |
|                        | TL110 Tool Off location / loose (18)                                          | K1010   | Dokumentationspflicht | -           |                    |
|                        | TL130 Wrong tool (20)<br>TL140 Menufactured surgers (21)                      | K1011   | Variante              |             |                    |
|                        | TL150 Poor installation (22)                                                  | K1053   | Auftrag               |             |                    |
|                        | TL170 New tool (24)                                                           | K1101   | Abteilung             |             |                    |
|                        | FL100 Pressure insuricient / excessive (25<br>FL110 Misdirected flow (26)     | K1203   | Prüfgrund             |             |                    |
|                        | FL130 Concentration - Oily / dirty (28)                                       | K1209   | Prüfart               | •           |                    |
| K2060                  | 0 Main Catalog                                                                | K1303   | Werk                  |             |                    |
| Verwendeter<br>Katalog | 1 Machine Related<br>2 Tooling Related                                        | K1900   | Bemerkung             |             |                    |
|                        | 4 Measurement System Related                                                  | Marking | aledatan              |             |                    |
|                        | 5 Material Related                                                            | K2005   | Merkmalklasse         | <b>•</b>    |                    |
|                        |                                                                               | K2320   | Auftrags-Nummer       | <b>_</b>    |                    |
| -K0011/0 Prozesspara   | meter                                                                         | K2401   | Prüfmittel-Nummer     |             |                    |
|                        |                                                                               | K2402   | Prüfmittelbezeichnun  | · · · · · · |                    |
| _ Teileeinstellungen   |                                                                               | K2404   | Prüfmittelauflösung   |             |                    |
| VVerkstück aus f       | Vacharbeit                                                                    |         |                       |             |                    |

In diesem Dialog können Q-DAS® Zusatzdaten gesetzt werden. Alle Werte, welche hier gesetzt werden, gelten für alle Merkmale.

Hier kann ein Teil auch als Nacharbeitsteil gekennzeichnet werden (Werkstück aus Nacharbeit). Dies ist nur erforderlich, wenn die Funktion "Ergebnisabhängige Unterverzeichnisse verwenden " im Setup aktiviert ist. Ansonsten ist dieser Schalter deaktiviert.

Tipp:

Der Prozessparameter wird in einem separaten Dialog konfiguriert. Diesen öffnet man durch Bestätigen der Schaltfläche .... rechts neben dem Parameter.

| Konfigurationsdialog für Prozessparamter                                                                                                    | ×  |
|----------------------------------------------------------------------------------------------------|----|
| Prozessparameterkatalog 0 Process Parameter Catalog                                                                                                    | OK |
| Prozessparameter Prozessparameterwert                                                                                                    |    |
| 1       P1001       Process param. 1       PP1         2       P1002       Process param. 2       PP2         3       P1003       Process param. 3       PP3         4       P1004       Process param. 4       PP4         5       P1005       Process param. 5       PP5 |    |
| K0011 Gewählte Prozessparameter                                                                                                    |    |

In diesem Dialog wählen Sie zuerst den verwendeten Katalog. Als zweites wählen Sie den Prozessparameter. Dadurch werden nun alle verfügbaren Prozessparameterwerte angezeigt. Wählen Sie den gewünschten Wert aus und übernehmen die Auswahl mit der Pfeilschaltfläche J in die Liste für die ausgewählten Prozessparameter. Wählen Sie nun den nächsten Wert aus. Mit der K Schaltfläche können Sie die gesamte Liste oder den ausgewählten Wert in der Liste löschen.

Der Schalter Daten für Programm speichern speichert die aktuellen Einstellungen in diesem Dialog für das aktuelle Messprogramm ab. Der Konverter kann dann die Einstellungen bei der nächsten Messung mit diesem Messprogramm vorschlagen.

<u>WICHTIG</u>: Die kundenspezifische Q-DAS Katalogdatei muss in das Unterverzeichnis Catalogs im Installationsverzeichnis des Konverters kopiert werden. Der Name der Katalogsdatei muss MyCatalog.dfd lauten. Ab Version 2.1.2. existiert ein Registrierungseinstellung (CatalogPathName), welche den Pfad und Dateinamen der Katalogdatei beinhalten kann. Ab Version 2.3.1 kann der Zielordner für die lokalen Katalogdateien über den Registrierungseintrag "ValueFilePath" festgelegt werden. In dem Unterverzeichnis Catalogs können auch zulässige Werte für die K-Felder K1209, K2320, K2401 und K2402 gespeichert werden. Die Name für die jeweiligen Dateien lauten K1209.dat, K2320.dat, K2401.dat und K2402.dat. Diese Dateien können mit einem Standardeditor bearbeitet werden.

| 🕞 K2402. dat - Editor                              | _ 🗆 🛛             |
|----------------------------------------------------|-------------------|
| Datei Bearbeiten Format Ansicht ?                  |                   |
| Global 070705<br>Mistral 100707<br>Scirocco 201209 |                   |
|                                                    | ~                 |
|                                                    | >                 |
|                                                    | Zeile 1, Spalte 1 |

#### Merkmale vor Export beurteilen

| ✓ KONZEN1.M<br>✓ SYM1.M |                       |
|-------------------------|-----------------------|
| Alle demarkieren        | AT Werte markieren    |
| Alle markieren          | IT Werte markieren    |
| Ereignisse zum aktuell  | en Merkmal hinzufügen |
|                         |                       |
| Offline Import fertig.  |                       |

In dem Bereich Merkmalsdaten werden nun alle Merkmale angezeigt. Das aktuell angezeigte Merkmal kann in der Liste gewählt werden. Nach dem Importieren sind automatisch alle Merkmale in der Liste markiert. Dieses muss auch beim Exportieren in das Q-DAS® Format so sein.

Bevor Sie die Daten exportieren, können Sie überprüfen, ob alle Werte innerhalb der Toleranzgrenzen liegen. Für diesen Test stehen die Schalter Alle demarkieren , AT Werte markieren , Alle markieren und IT Werte markieren zur Verfügung.

Mit dem Schalter Ereignisse zum aktuellen Merkmal hinzufügen können Sie einen Dialog öffnen, indem Sie Ereignisse zu dem aktuellen Merkmal setzen können.

| Q-DAS Zusatzdaten Dialog für Merkmal 29 |                                                                                                    |           |  |  |
|-----------------------------------------|----------------------------------------------------------------------------------------------------|-----------|--|--|
|                                         |                                                                                                    |           |  |  |
| K0005/29<br>Ereignisse                  | MA100 Locater off location / loose (1)<br>MA110 Clamp worn / broken (2)<br>MA120 Contaminated (chips/dirt/etc.) (3)<br>MA140 Tool off location / loose (4)<br>MA150 Guide Worn / broken (5)<br>MA160 Insufficient lubrication (6)<br>MA170 Electrical fault (7)<br>MA180 Computer maffunction (8)<br>MA190 Preventici Infault(7)<br>MA180 Computer maffunction (8)<br>MA200 Hydraulic low fluid / leak (10)<br>MA200 Hydraulic low fluid / leak (10)<br>MA200 Hydraulic low fluid / leak (10)<br>MA200 Hydraulic low fluid / leak (10)<br>MA200 Hydraulic low fluid / leak (10)<br>MA200 Hydraulic low fluid / leak (10)<br>MA200 Eristen tes low / fast (14)<br>MA200 Spindle speed not as specified (15)<br>MA200 Tool worn / broken (17)<br>TL100 Tool worn / broken (17)<br>TL100 Tool worn / broken (17)<br>T | Abbrechen |  |  |
| K2060/29<br>Verwendeter<br>Katalog      | Main Cetalog     Machine Related     Zooling Related     Setativorking Fluid Related     Measurement System Related     Missellaneous     Assembly System                                                                                                    |           |  |  |

Die Liste "Verwendeter Katalog" ist ein Filter für die Liste "Ereignisse". Wenn ein Ereignis für ein individuelles Merkmal hinzugefügt wird, wird der Katalogverweis immer auf den Hauptkatalog gesetzt.

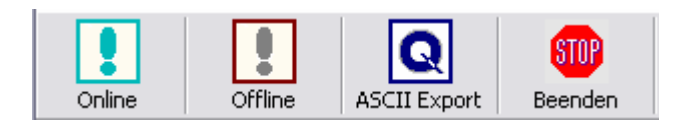

Nun können Sie die Q-DAS ASCII Daten mit dem Schalter ASCII Export erzeugen.

#### 3.6. ONLINE Konvertierung

Wenn Sie die Online Konvertierung nutzen wollen, müssen Sie den Konverter vor dem Start des Messprogramms starten, aber nachdem das Programm geöffnet wurde.

Der Eingabedialog für Q-DAS Zusatzdaten kann zur Laufzeit des Programms geschlossen werden.

Bei der Online Konvertierung empfängt der Konverter die Daten zur Laufzeit des PC-DMIS<sup>™</sup> Messprogramms. Dies bedeutet eine erhebliche Zeiteinsparung gegenüber der Offline Konvertierung.

#### 3.7. Starten des Konverters aus dem PC-DMIS™ Messprogramm

Um die Online Konvertierung aus dem jeweiligen Messprogramm zu starten, fügen Sie ein Externes Befehl Kommando im Anfang Ihres Messprogramms ein.

|                                                                                                    | Öffnen 🛛 🕄 🔀                                                                                |
|----------------------------------------------------------------------------------------------------|---------------------------------------------------------------------------------------------|
|                                                                                                    | Suchen in: 🔁 PC-DMIS - Q-DAS Converter 💽 🖛 🖻 📸 📰 -                                          |
| cterner Befehl                                                                                                    | Catalogs<br>Documentation<br>Languages<br>PartData<br>TempData<br>PCDQDAS.exe<br>Uninst.exe |
| Pfad für auszuführenden Befehl:                                                                                                    |                                                                                             |
| Optionen:<br>C Keine Anzeige C Nicht warten                                                                                                    | Dateiname: PCDQDAS.exe                                                                      |
| Anzeige     O Warten <u> <u> </u> <u> </u>     -     -     -     -     -     -     -     -     -     -     -     -     -     -     -     -     -     -     -     -     -     -     -     -     -     -     -     -     -     -     -     -     -     -     -     -     -     -     -     -     -     -     -     -     -     -     -     -     -     -     -     -     -     -     -     -     -     -     -     -     -     -     -     -     -     -     -     -     -     -     -     -     -     -     -     -     -     -     -     -     -     -     -     -     -     -     -     -     -     -     -     -     -     -     -     -     -     -     -     -     -     -     -     -     -     -     -     -     -     -     -     -     -     -     -     -     -     -     -     -     -     -     -     -     -     -     -     </u> | Dateityp: EXE Files (*.exe)                                                                 |

PC-DMIS<sup>™</sup> Dialoge für externe Befehle.

| Externer Befehl                                                    |                         |  |  |  |  |
|--------------------------------------------------------------------|-------------------------|--|--|--|--|
| Pfad für auszuführenden Befehl:<br>IS - Q-DAS CONVERTER\PCDQDAS.EX | E /a                    |  |  |  |  |
| Optionen:<br>• Keine Anzeige • Nicht warten<br>C Anzeige C Warten  | Abbrechen<br><u>O</u> K |  |  |  |  |

F

Das komplette Kommando im Messprogramm lautet:

EXTERNERBEFEHL/KEINE\_ANZEIGE, NICHT\_WARTEN ; C:\PROGRAMME\PC-DMIS – Q-DAS CONVERTER\PCDQDAS.EXE /a

Parameter "/A" startet die Konvertierung automatisch. Der Export der Daten muss jedoch manuell bestätigt werden, sodass der Bediener noch nach

PC-DMIS – Q-DAS Konverter Version 2.3.x

Seite 21 of 25

Übernahme der Daten in den Konverter Ereignisse zu einzelnen Merkmalen hinzufügen kann.

Parameter "/l" kann für Systeme verwendet werden, wo keine Bedienereingaben erwünscht sind. Der Export der Daten wird automatisch durchgeführt. Der Zusatzdatendialog wird solange geöffnet, bis die Daten einmal für das entsprechende Programm gespeichert wurden. Im Anschluss verwendet der Konverter die gespeicherten Einstellungen.

Verwenden Sie die Optionen "Keine Anzeige" und "Nicht warten" um das System optimal zu nutzen.

Wenn Sie den externen Befehl am Ende des Messprogramms einfügen (ohne Parameter /a oder /i), startet der Konverter hoch, ohne den Import Prozess automatisch zu starten. Dadurch kann der Bediener die Offline Konvertierung nutzen.

Es kann ein zweiter Parameter gesetzt werden. Dieser überschreibt das eingestellte Zielverzeichnis für die Q-DAS® ASCII Dateien.

Beispiel:

Sie wollen die Q-DAS ASCII Dateien des aktuellen Messprogramms in das Verzeichnis C:\QDAS\_DATEN schreiben. Dieses Verzeichnis entspricht nicht den üblichen Einstellungen im Konverter.

Das Kommando im Messprogramm lautet hierfür:

EXTERNERBEFEHL/KEINE\_ANZEIGE, NICHT\_WARTEN ; C:\PROGRAMME\PC-DMIS – Q-DAS CONVERTER\PCDQDAS.EXE /a /C:\QDAS\_DATEN

Verwenden Sie zur Trennung der Befehlszeilenargumente immer einen "/". Verwenden Sie nach Möglichkeit keine Leerzeichen in der Pfadbezeichnung.

| Bedienerhandbuch |  |
|------------------|--|
|------------------|--|

| Key    | Feldbezeichnung                           | PC-DMIS Kopfdaten | PC-DMIS<br>Überwachungsfeld<br>Kommando | PCD<br>Kommentar<br>Kommando | PC-DMIS<br>sonstige<br>Kommandos                               | PC-DMIS<br>Merkmal<br>Kommando | Konverter<br>Eingabedialog | Konverte<br>Automatis<br>generier |
|--------|-------------------------------------------|-------------------|-----------------------------------------|------------------------------|----------------------------------------------------------------|--------------------------------|----------------------------|-----------------------------------|
| K0001  | Messwert                                  |                   |                                         |                              |                                                                | Х                              |                            |                                   |
| K0002  | Attribut                                  |                   |                                         |                              |                                                                | Markierung<br>ein / aus        |                            |                                   |
| K0004  | Zeit                                      |                   |                                         |                              |                                                                |                                |                            | Х                                 |
| K0005  | Ereignis                                  |                   |                                         |                              |                                                                |                                | global und<br>individuell  |                                   |
| K0006  | Chargennummer                             |                   | global                                  |                              |                                                                |                                | global                     |                                   |
| K0007  | Nestnummer                                |                   | global                                  |                              |                                                                |                                | global                     |                                   |
| K0008  | Prüfername                                |                   | global                                  |                              |                                                                |                                | global                     |                                   |
| K0009  | Text                                      |                   | global                                  |                              |                                                                |                                | global                     |                                   |
| K0010  | Maschinennummer                           |                   | global                                  |                              |                                                                |                                | global                     |                                   |
| K0012  | Prüfmittelnummer                          |                   | global                                  |                              |                                                                |                                | global                     |                                   |
| K0053  | Auftrag                                   |                   | global                                  |                              |                                                                |                                | global                     |                                   |
| K0100  | Gesamtanzahl der<br>Merkmale in der Datei |                   |                                         |                              |                                                                |                                |                            | Х                                 |
| K1001  | Teilenummer                               | SERIENNR          |                                         |                              |                                                                |                                |                            |                                   |
| K1002  | Teilebezeichnung                          | WERKSTÜCKSNAME    |                                         |                              |                                                                |                                |                            |                                   |
| K1004  | Änderungsstand des<br>Teils               | VERSIONSNR        |                                         |                              |                                                                |                                |                            |                                   |
| K1007  | Teilenummer<br>Kurzbezeichnung            |                   |                                         |                              |                                                                |                                | global                     |                                   |
| K1010  | Dokumentationspflicht                     |                   |                                         |                              |                                                                |                                | global                     |                                   |
| K0011  | Prozessparameter                          |                   |                                         |                              |                                                                |                                | global                     |                                   |
| K1011  | Variante                                  |                   |                                         |                              |                                                                |                                | global                     |                                   |
| K1021  | Herstellernummer                          |                   | global                                  |                              |                                                                |                                |                            |                                   |
| K1022  | Herstellername                            |                   | global                                  |                              |                                                                |                                |                            |                                   |
| K1031  | Werkstoffnummer                           |                   | global                                  |                              |                                                                |                                |                            |                                   |
| K1032  | Werkstoffbezeichnung                      |                   | global                                  |                              |                                                                |                                |                            |                                   |
| K1041  | Zeichnungsnummer                          |                   | global                                  |                              |                                                                |                                |                            |                                   |
| K1042  | Zeichnungsänderung                        |                   | global                                  |                              |                                                                |                                |                            |                                   |
| K1052  | Auftraggebername                          |                   | global                                  |                              |                                                                |                                |                            |                                   |
| K1053  | Auftrag                                   |                   | global                                  |                              |                                                                |                                | global                     |                                   |
| K1101  | Abteilung                                 |                   |                                         |                              |                                                                |                                | global                     |                                   |
| K1203  | Prüfgrund                                 |                   |                                         |                              |                                                                |                                | global                     |                                   |
| K1209  | Prüfart                                   |                   |                                         |                              |                                                                |                                | global                     |                                   |
| K1303  | Werk                                      |                   |                                         |                              |                                                                |                                | global                     |                                   |
| K1900  | Bemerkung                                 |                   |                                         |                              |                                                                |                                | global                     |                                   |
| K2001  | Merkmalnummer                             |                   | individuell                             |                              |                                                                | X                              |                            | lfd. Nr.*                         |
| K2002  | Merkmalbezeichnung                        |                   |                                         | Typ:<br>Protokoll**          |                                                                | X                              |                            |                                   |
| K2004  | Merkmalart                                |                   |                                         |                              |                                                                |                                |                            | Х                                 |
| K2005  | Merkmalklasse                             |                   | global und<br>individuell               |                              |                                                                |                                | global                     |                                   |
| K2006  | Dokumentationspflicht                     |                   | global und<br>individuell               |                              |                                                                |                                |                            |                                   |
| K2008  | Gruppentyp                                |                   |                                         |                              |                                                                |                                |                            | Х                                 |
| K2022  | Nachkommastellen                          |                   |                                         |                              | ANZEIGEGE-<br>NAUIGKEIT<br>bzw.<br>Standardwert<br>aus PC-DMIS |                                |                            |                                   |
| 1/2020 | Cruppon Nurserser                         |                   |                                         |                              | Registrierung                                                  |                                |                            | v                                 |
| K2030  | Gruppen-Nummer                            |                   |                                         |                              |                                                                |                                |                            | X                                 |
| r2031  | Suppeneiennent-                           |                   |                                         |                              |                                                                |                                |                            | ^                                 |
| K2060  | Freigniskatalog                           |                   |                                         |                              | +                                                              |                                | immor 0                    | -                                 |
| K2061  | Prozessnarameterkatalog                   |                   |                                         |                              | 1                                                              |                                |                            |                                   |
| K2101  | Nennmaß                                   |                   |                                         |                              |                                                                | x                              |                            |                                   |
| K2110  | Untere                                    |                   |                                         |                              | 1                                                              |                                |                            | x                                 |
|        | Spezifikationsgrenze                      |                   |                                         |                              |                                                                |                                |                            |                                   |
| K2111  | Obere                                     |                   |                                         |                              | T                                                              |                                |                            | Х                                 |
|        | Spezifikationsgrenze                      |                   |                                         |                              |                                                                |                                |                            |                                   |

# 3.8. Liste von unterstützten Q-DAS® K Feldern und ihre Datenherkunft

PC-DMIS – Q-DAS Konverter Version 2.3.x

| Bedienerhandbuch | O HEXAGON |
|------------------|-----------|
|                  |           |

| Key    | Feldbezeichnung                                                                    | PC-DMIS Kopfdaten | PC-DMIS          | PCD       | PC-DMIS   | PC-DMIS  | Konverter     | Konverte  |
|--------|------------------------------------------------------------------------------------|-------------------|------------------|-----------|-----------|----------|---------------|-----------|
|        |                                                                                    |                   | Überwachungsfeld | Kommentar | sonstige  | Merkmal  | Eingabedialog | Automatis |
|        |                                                                                    |                   | Kommando         | Kommando  | Kommandos | Kommando |               | generier  |
| K2112  | Unteres Abmaß                                                                      |                   |                  |           |           | Х        |               |           |
| K2113  | Oberes Abmaß                                                                       |                   |                  |           |           | Х        |               |           |
| K2120  | Art der Grenze unten                                                               |                   |                  |           |           |          |               | Х         |
| K2121  | Art der Grenze oben                                                                |                   |                  |           |           |          |               | X         |
| K2142  | Einheit                                                                            |                   |                  |           |           | Х        |               |           |
| K2320  | Auftrags-Nummer                                                                    |                   | global           |           |           |          | global        |           |
| K2401  | Prüfmittelnummer                                                                   |                   | global           |           |           |          | global        |           |
| K2402  | Prüfmittelbezeichnung                                                              |                   | global           |           |           |          | global        |           |
| K2404  | Prüfmittelauflösung                                                                |                   |                  |           |           |          | global        |           |
| K2900  | Bemerkung                                                                          |                   |                  | Тур:      |           |          |               |           |
|        | _                                                                                  |                   |                  | Protokoll |           |          |               |           |
| * Funk | * Funktion nur mit Registrierungseintrag DimensionNumber = -1 (Standardwert ist 0) |                   |                  |           |           |          |               |           |

\*\* Funktion nur mit Registrierungseintrag DimensionName = -1 (Standardwert ist 0)

Summe der unterstützten K-Felder: 55

#### 3.9. Liste von unterstützten Merkmalen in PC-DMIS™

DIMENSION\_A\_LOCATION DIMENSION D LOCATION DIMENSION FLATNESS LOCATION DIMENSION\_H\_LOCATION DIMENSION\_L\_LOCATION DIMENSION PA LOCATION DIMENSION\_PD\_LOCATION DIMENSION PR LOCATION DIMENSION R LOCATION DIMENSION\_ROUNDNESS\_LOCATION DIMENSION\_RS\_LOCATION DIMENSION\_RT\_LOCATION DIMENSION S LOCATION DIMENSION\_STRAIGHTNESS\_LOCATION DIMENSION\_T\_LOCATION DIMENSION X LOCATION DIMENSION\_Y\_LOCATION DIMENSION\_Z\_LOCATION DIMENSION\_TRUE\_DIAM\_LOCATION DIMENSION\_TRUE\_D1\_LOCATION DIMENSION\_TRUE\_D2\_LOCATION DIMENSION\_TRUE\_D3\_LOCATION DIMENSION\_TRUE\_DD\_LOCATION DIMENSION\_TRUE\_DF\_LOCATION DIMENSION\_TRUE\_FLATNESS\_LOCATION DIMENSION\_TRUE\_LD\_LOCATION DIMENSION\_TRUE\_LF\_LOCATION DIMENSION\_TRUE\_PA\_LOCATION DIMENSION\_TRUE\_PR\_LOCATION DIMENSION\_TRUE\_ROUNDNESS\_LOCATION DIMENSION\_TRUE\_STRAIGHTNESS\_LOCATION DIMENSION\_TRUE\_WD\_LOCATION DIMENSION TRUE WF LOCATION DIMENSION TRUE X LOCATION DIMENSION\_TRUE\_Y\_LOCATION DIMENSION\_TRUE\_Z\_LOCATION DIMENSION 2D ANGLE DIMENSION\_2D\_DISTANCE DIMENSION\_3D\_ANGLE DIMENSION 3D DISTANCE DIMENSION\_ANGULARITY DIMENSION\_COAXIALITY DIMENSION\_CONCENTRICITY DIMENSION\_FLATNESS DIMENSION\_KEYIN DIMENSION PARALLELISM DIMENSION\_PERPENDICULARITY DIMENSION\_PROFILE DIMENSION\_ROUNDNESS DIMENSION RUNOUT DIMENSION\_STRAIGHTNESS

Neue Typen ab Version 3.5: DIMENSION\_SYMMETRY

Neue Typen ab PC-DMIS<sup>™</sup> 3.7: DIMENSION\_PROFILE\_LINE DIMENSION\_PROFILE\_SURFACE